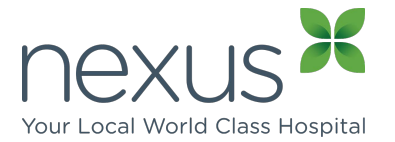

Please note there are three parts to these instructions. Part 1 and 2 are only required for a first time import of the template.

Once the template has been imported only Part 3 is required, 'How to use a template within a patient record' Part 1 – How to import a template Part 2 – How to import a template into Medical Director Part 3 – How to use a template within a patient record

#### Part 1: How to import a template from a website

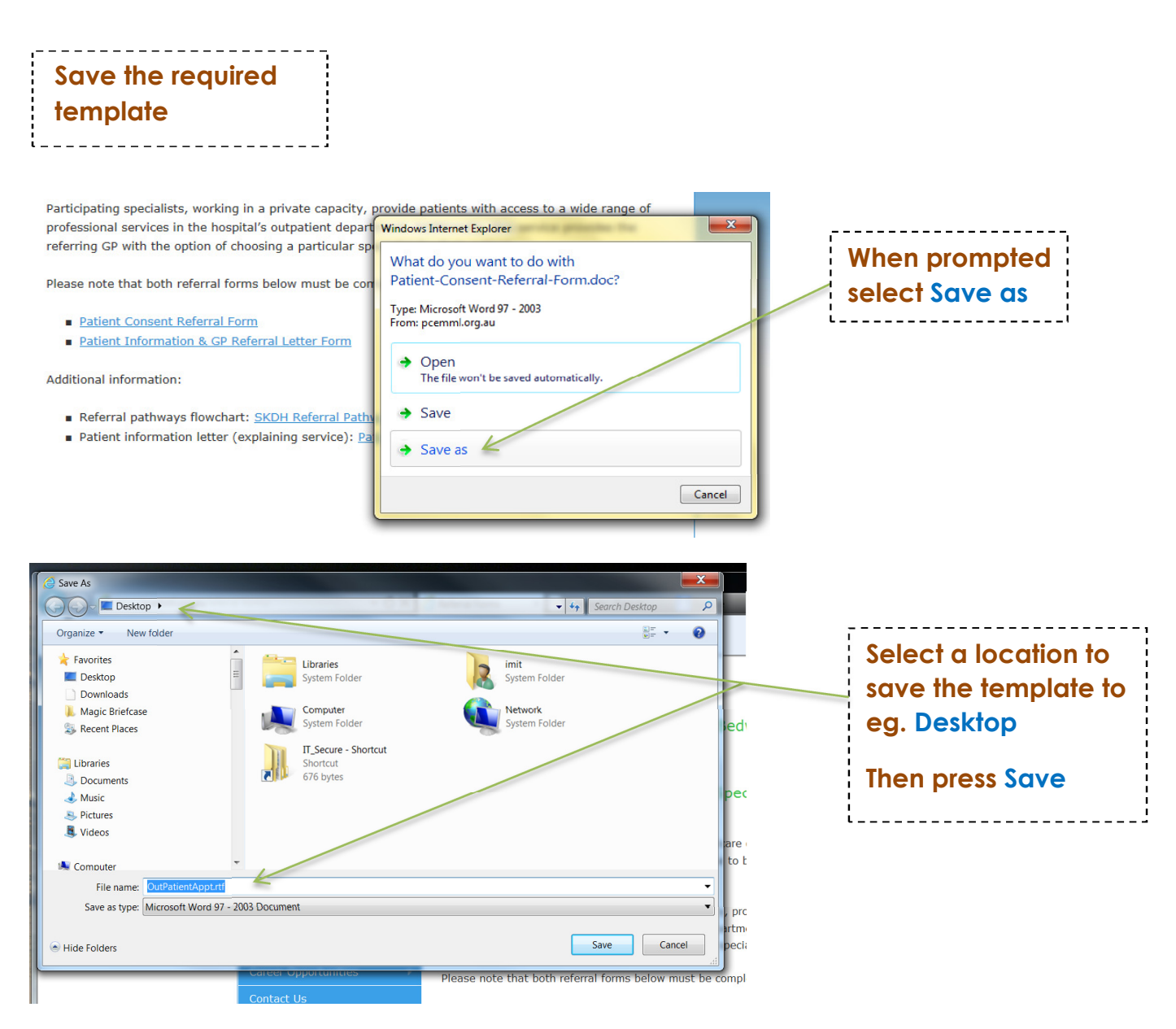

The template has now been downloaded from the website and is saved to the desktop.

Do not open the document as this will cause issues with the template fields and

### formatting Part 2: How to Import the template into Medical Director

### **Open Medical Director**

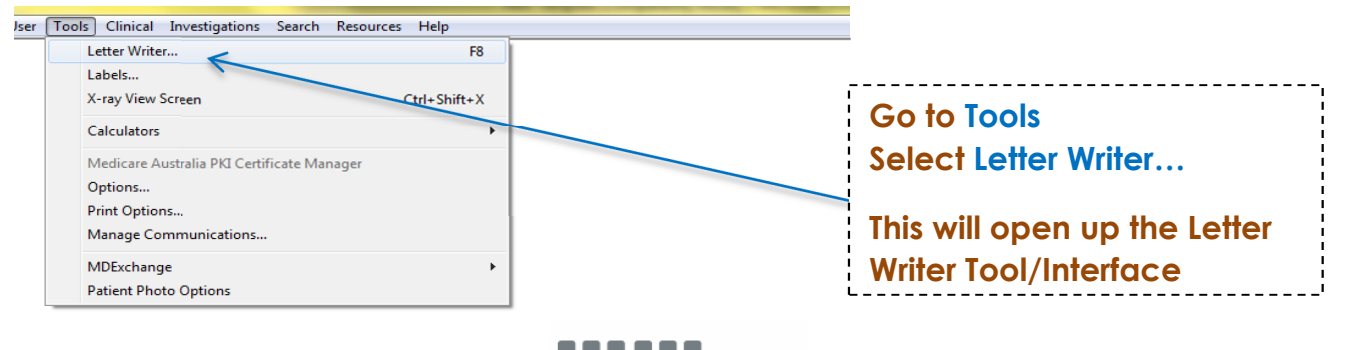

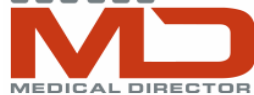

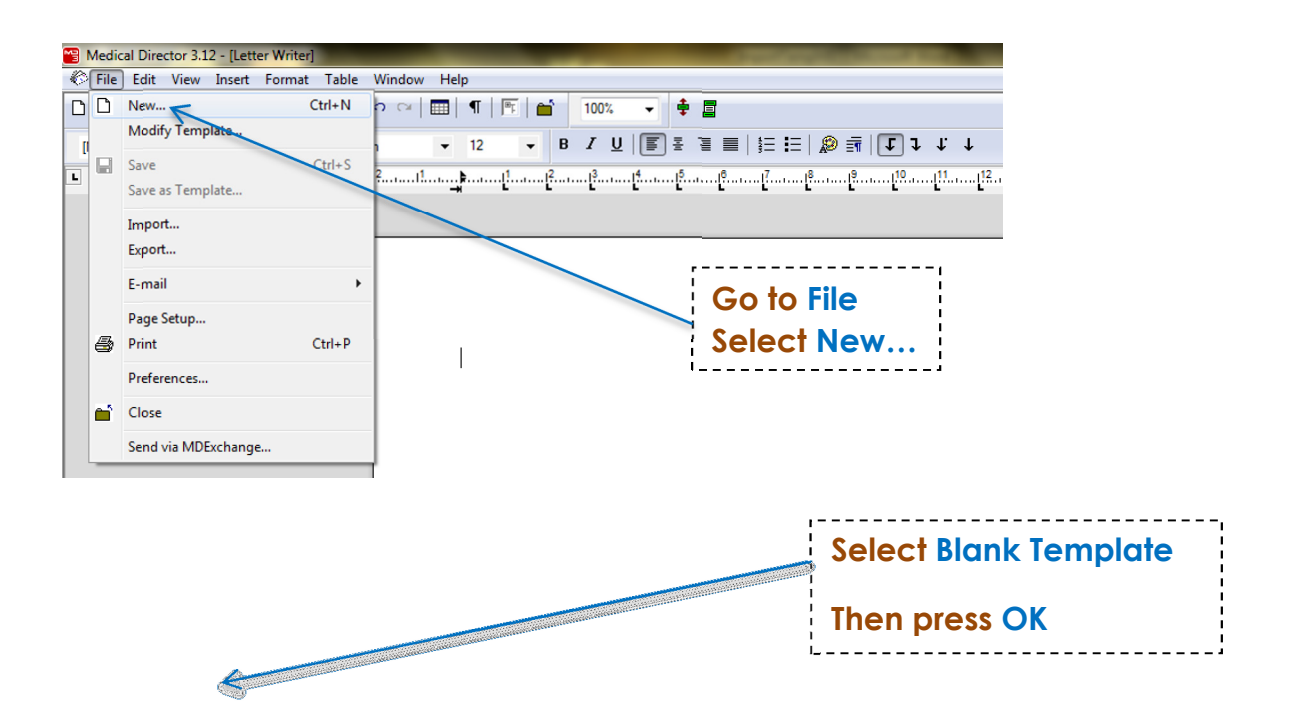

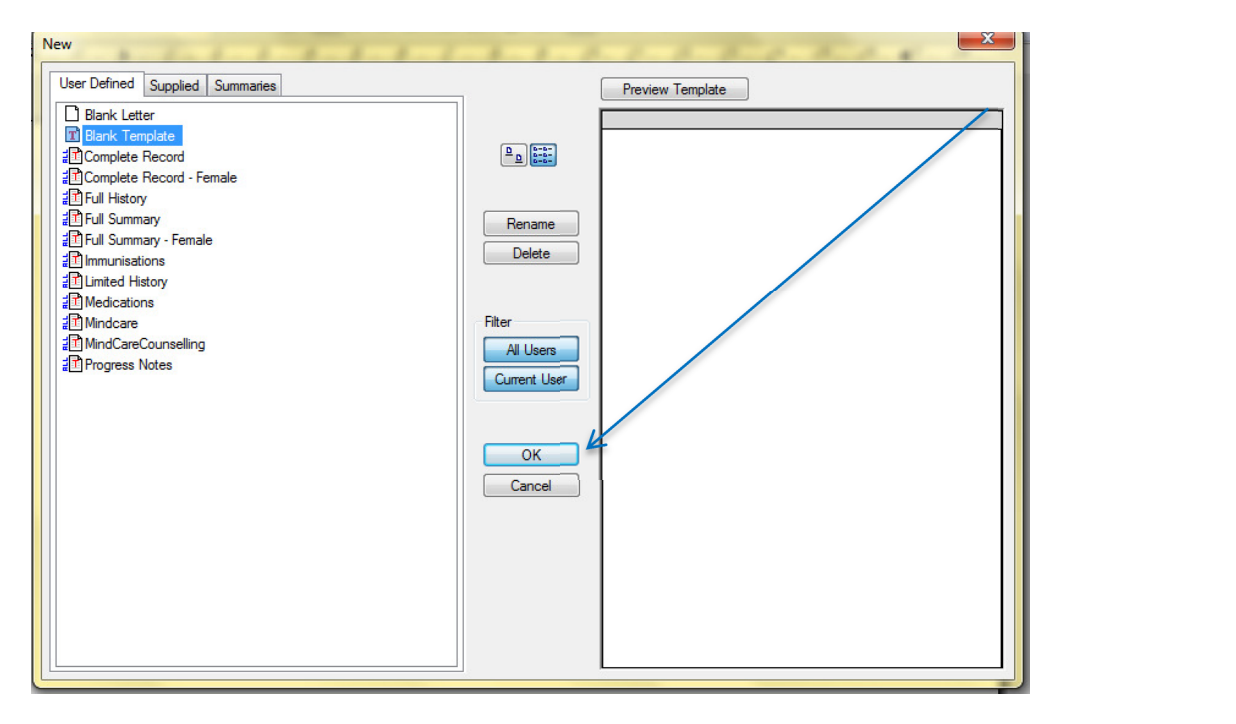

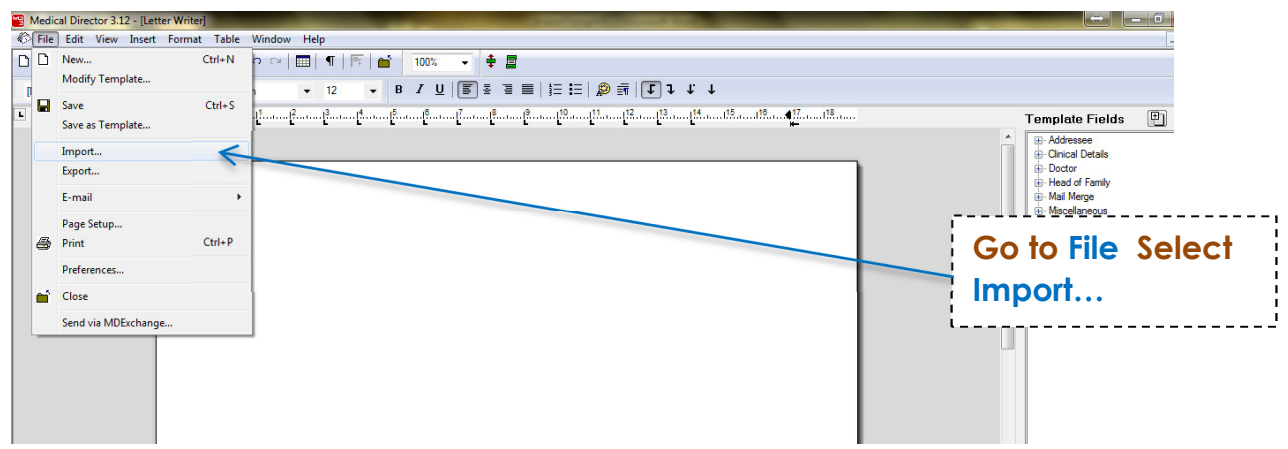

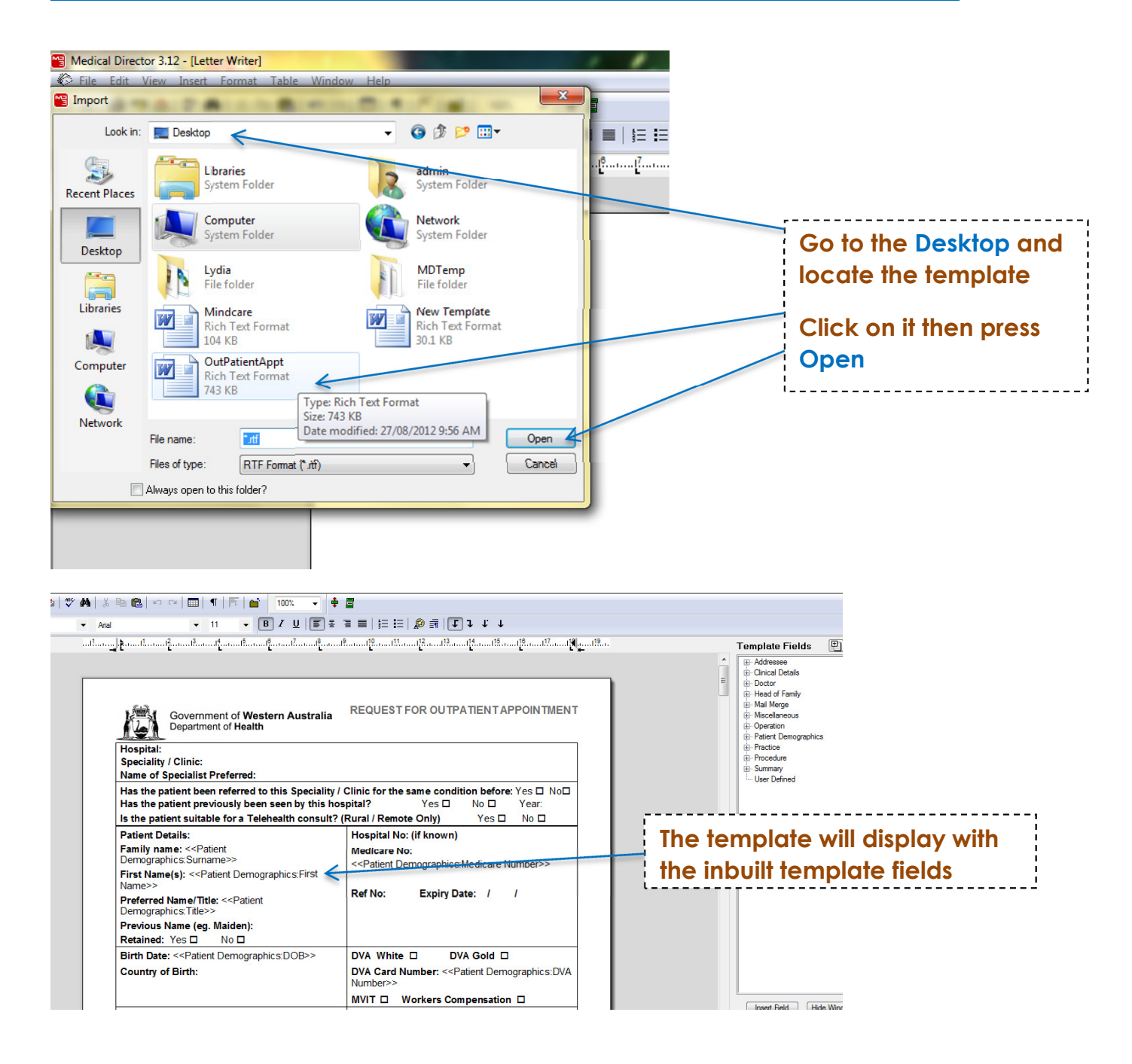

| 😁 Med | ical Director 3.12 - [Let                                                                                                    | tter Writer]                                                |                                                                                                    | Station of the local division in the local division in the local division of the local division of the local d |                             |                                                                                                    |
|-------|----------------------------------------------------------------------------------------------------|-------------------------------------------------------------|----------------------------------------------------------------------------------------------------|----------------------------------------------------------------------------------------------------|-----------------------------|----------------------------------------------------------------------------------------------------|
| Fil   | e Edit View Insert                                                                                                    | Format Table                                                | Window Help                                                                                                    |                                                                                                    |                             |                                                                                                    |
|       | ile     Edit     View     Insert     Format     Table       New     Ctrl+N     Modify Template     Ctrl+S       Save     Save as Template     Import       Export     Export       Page Setup     Preferences       Close     Close |                                                             | Government of Western Australia<br>Department of Health<br>I:<br>ty / Clinic:<br>f Specialist Preferred:                                                                                                    | ● ■<br>・ 目 ■   注 注   ② 示   『 ↓ ↓<br>・ 通 ■   注 注   ② 示   『 ↓ ↓<br>・ ポ ■   注 注   ② 示   『 ↓ ↓<br>・ ポ ■   注 注   ② 示   『 ↓ ↓<br>・ ポ ■   注 注   ② 示   『 ↓ ↓                                                                                                    | null <sup>9</sup>           | Addressee     Addressee     Addressee     Onical Details     Doctor     Head of Family     Mail Merge     Miscellaneous     Operation     Patient Demographics     Practice     Procedure     Summary     User Defined |
|       | Send via MDExchang                                                                                                    | e Is the Patien Family Demo First I Name Prefet Demo Previe | patient been referred to this Speciality<br>patient previously been seen by this h<br>patient suitable for a Telehealth consult<br>it Details:<br>y name: < <patient<br>graphics.Sumame&gt;&gt;<br/>Name(s): &lt;<patient demographics.first<br="">&gt;&gt;<br/>rred Name/Title: &lt;<patient<br>graphics.Title&gt;&gt;<br/>Dus Name (eg. Maiden):<br/>Dus Name (eg. Maiden):</patient<br></patient></patient<br> | / Clinic for the same condition before: Yes □ No□<br>ospital? Yes □ No □ Year:<br>? (Rural / Remote Only) Yes □ No □<br>Hospital No: (if known)<br>Medicare No:<br>< <patient demographics:medicare="" number="">&gt;<br/>Ref No: Expiry Date: / /</patient>                                                                                                    | Go to File<br>Select Save o | as Template.                                                                                                    |
|       |                                                                                                    | Birth<br>Count                                              | Date: < <patient demographics:dob="">&gt;<br/>try of Birth:</patient>                                                                                                    | DVA White     DVA Gold       DVA Card Number:     < <patient demographics:dva<="" td="">       Number&gt;&gt;     MVIT       MVIT     Workers Compensation       Marital Status:     &lt;<patient demographics:marital<="" td=""></patient></patient>                                                                                                    |                             | Insert Field Hide Windo                                                                                                    |

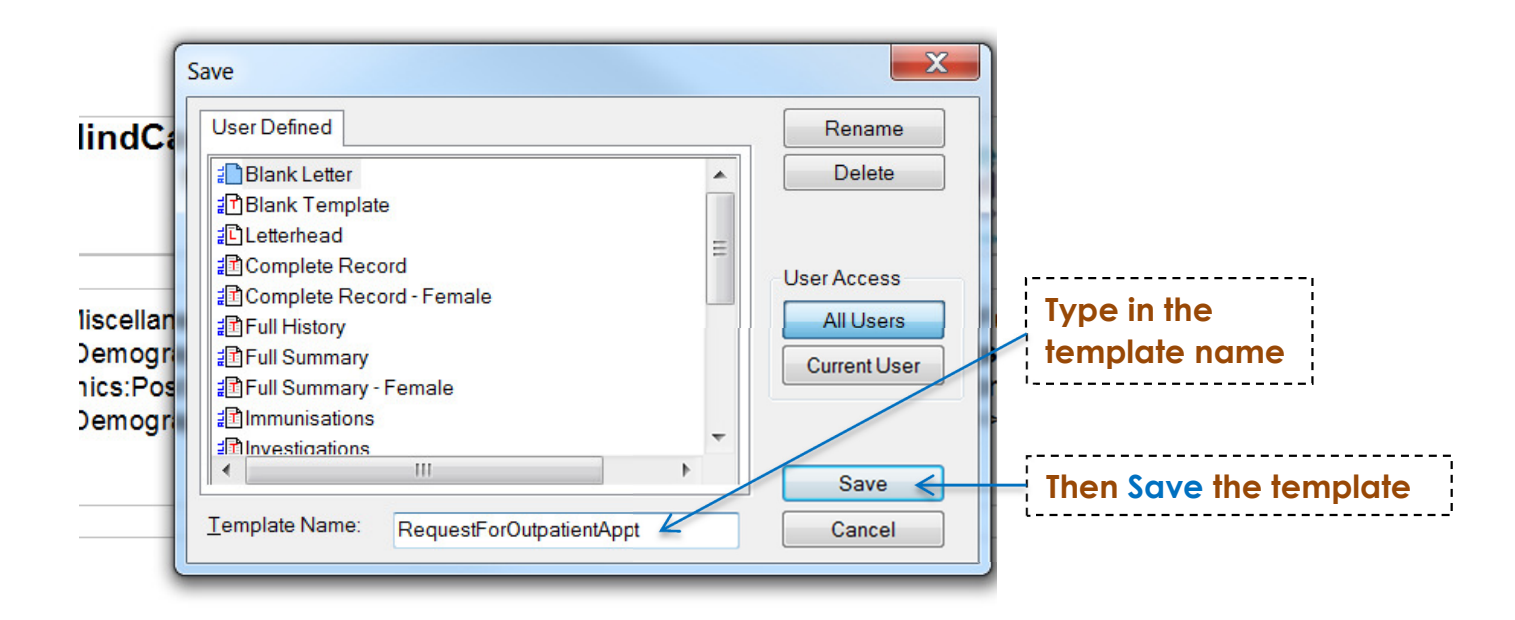

The template has now been imported into Medical Director

### Part 3: How to use a template within Medical Director

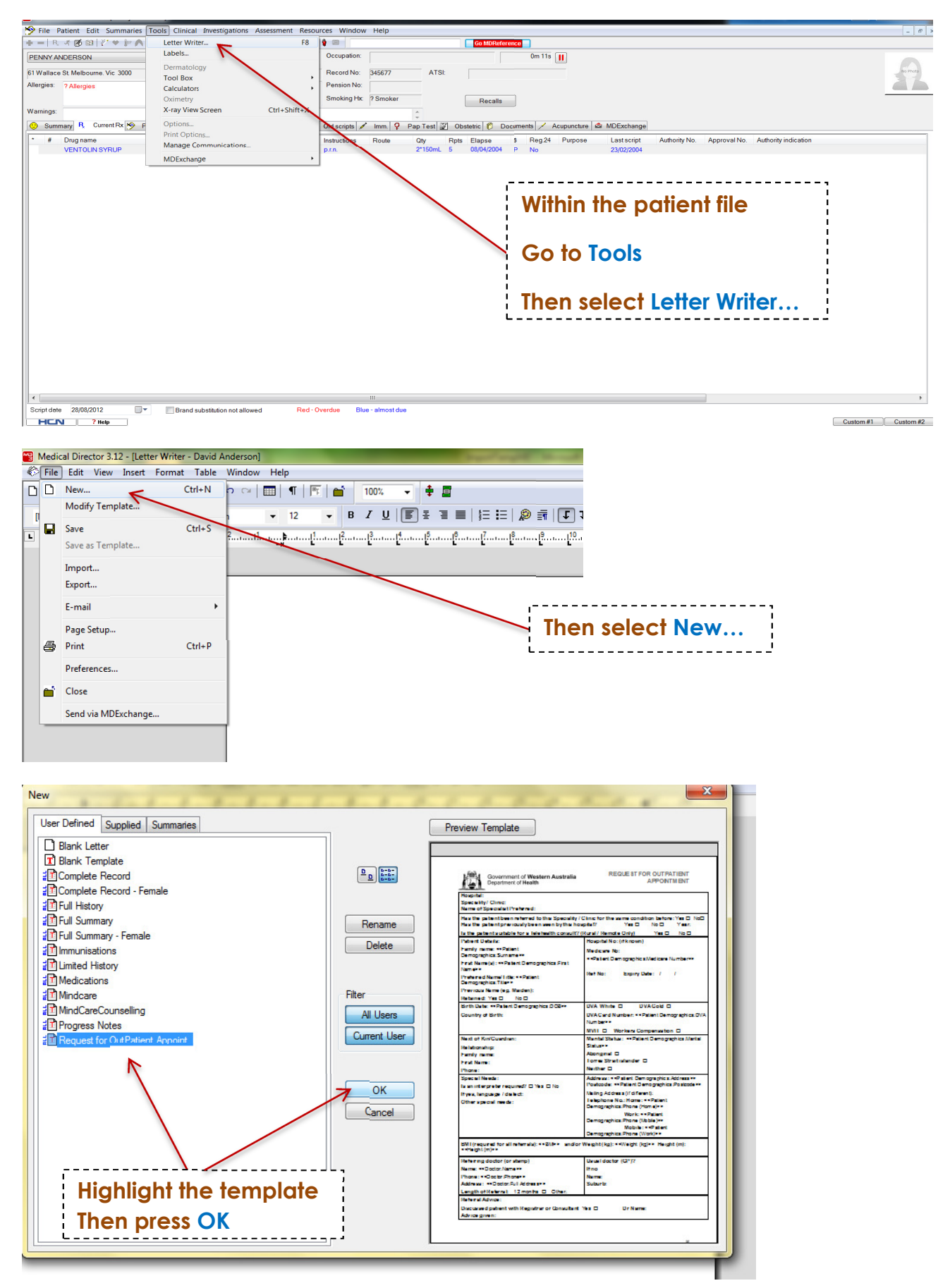

| Select medica                                                                                                    | tions to include                                                                                                    |                                                                                                    |                                                          |
|----------------------------------------------------------------------------------------------------|----------------------------------------------------------------------------------------------------|----------------------------------------------------------------------------------------------------|----------------------------------------------------------|
| 6.3                                                                                                    |                                                                                                    |                                                                                                    |                                                          |
| Go Medication                                                                                                    | Name                                                                                                    |                                                                                                    |                                                          |
|                                                                                                    | K Tablet (Paroxetine Hydrochloride)                                                                                                    |                                                                                                    | Condition                                                |
| Hospital:                                                                                                    | N Tablet (Sumatrintan Succinate)                                                                                                    |                                                                                                    | ECZEMA                                                   |
| Speciality / Cli                                                                                                    | S SR SR Capsule (Ketoprofen)                                                                                                    |                                                                                                    | User Defined Fields                                      |
| Name of Spec                                                                                                    | EARS Eye Drops (Hypromellose/Dextran 70)                                                                                                    |                                                                                                    | User Dennied Heids                                       |
| Has the nation                                                                                                    | •                                                                                                    | ing                                                                                                    | th Enter the values for these fields: On                 |
| Has the patien                                                                                                    | \                                                                                                    | 10                                                                                                    |                                                          |
| has the patient                                                                                                    | \                                                                                                    |                                                                                                    | Fields                                                   |
| is the patient s                                                                                                    |                                                                                                    |                                                                                                    | RMI:                                                     |
| Patient Details                                                                                                    |                                                                                                    | 10/0                                                                                                    |                                                          |
| Family name:                                                                                                    |                                                                                                    | .70                                                                                                    | Weight (kg):                                             |
| Demographics:                                                                                                    |                                                                                                    |                                                                                                    | Height (m):                                              |
| First Name(s):                                                                                                    |                                                                                                    |                                                                                                    |                                                          |
| Desformed Name                                                                                                    |                                                                                                    |                                                                                                    | uine att                                                 |
| Demographics:                                                                                                    |                                                                                                    | 'y                                                                                                    |                                                          |
| Previous Nam                                                                                                    | Select None                                                                                                    | OK Cancel                                                                                                    | OK Cancel In have                                        |
| Petained: Vec LL No.                                                                                                    |                                                                                                    |                                                                                                    | Jo nave                                                  |
|                                                                                                    |                                                                                                    |                                                                                                    | 1 mana                                                   |
| Birth Date: << Patient Demo                                                                                                    | Jgraphics:DOB>> DVA White L                                                                                                    | DVA Gold LI TIg                                                                                                    | 1 mane                                                   |
| Country of Birth:                                                                                                    | DVA Card Num                                                                                                    | <b>ber:</b> < <patient demogra<="" td=""><td></td></patient>                                                                                                    |                                                          |
|                                                                                                    | Number>>                                                                                                    |                                                                                                    |                                                          |
|                                                                                                    | MVIT 🗆 Wor                                                                                                    | rkers Compensation 🛛                                                                                                    |                                                          |
| Next of Kin/Guardian                                                                                                    | Marital Status                                                                                                    | << Patient Demographics Marita                                                                                                    | al                                                       |
| 100 %                                                                                                    |                                                                                                    |                                                                                                    | <sup>1</sup>                                             |
|                                                                                                    | : There v                                                                                                    | vill appear pron                                                                                                    | npts that will require                                   |
|                                                                                                    |                                                                                                    |                                                                                                    |                                                          |
|                                                                                                    |                                                                                                    |                                                                                                    |                                                          |
|                                                                                                    | ¦ input. F                                                                                                    | ill in the reques                                                                                                    | ted fields then press OK                                 |
|                                                                                                    | L                                                                                                    |                                                                                                    | · · · · · · · · · · · · · · · · · · ·                    |
| Government of Westerr                                                                                                    | Australia REQUEST FOR OUTPAT                                                                                                    | IENTAPPOINTMENT                                                                                                    |                                                          |
| Department of Health                                                                                                    |                                                                                                    |                                                                                                    |                                                          |
| Hannital: Ct. John of Cod. Mundooh                                                                                                    |                                                                                                    |                                                                                                    |                                                          |
| Speciality / Clinic: Neurology                                                                                                    |                                                                                                    |                                                                                                    | ••••                                                     |
| Name of Specialist Preferred: Dr. W                                                                                                    | /hol                                                                                                    | ine template                                                                                                    | will pre-populate with                                   |
| Has the patient been referred to thi                                                                                                    | s Speciality / Clinic for the same condition                                                                                                    |                                                                                                    | al information                                           |
| Has the patient previously been se                                                                                                    | an by this hospital? Yes                                                                                                    | specific clinic                                                                                                    | armonnanon                                               |
| Is the patient suitable for a Telehea                                                                                                    | Ith consult? (Rural / Remote Only)                                                                                                    | 1                                                                                                    |                                                          |
| Patient Details:                                                                                                    | Hospital No: (if known)                                                                                                    | Type directly                                                                                                    | into the incomplete fields                               |
| Family name: Anderson                                                                                                    | Medicare No:                                                                                                    | Type directly                                                                                                    |                                                          |
| First Name(s): David                                                                                                    | 4133 40027 1 5                                                                                                    | 1                                                                                                    |                                                          |
| Preferred Name/Title: Mr                                                                                                    |                                                                                                    | Then Print and                                                                                                    | I/or Save the document                                   |
| Previous Name (eg. Maiden):                                                                                                    | Ref No: Expiry Date                                                                                                    |                                                                                                    |                                                          |
| Retained: Yes 🗆 No 🗖                                                                                                    |                                                                                                    |                                                                                                    |                                                          |
| Birth Date: 4/1/1955                                                                                                    | DVA White D DVA                                                                                                    | Gold 🗆                                                                                                    |                                                          |
| Country of Birth                                                                                                    | DVA Card Number:                                                                                                    |                                                                                                    |                                                          |
|                                                                                                    |                                                                                                    |                                                                                                    |                                                          |
|                                                                                                    |                                                                                                    | ansation 🗆                                                                                                    |                                                          |
| Novt of Kin/Cumiline                                                                                                    | MVIT D Workers Compo                                                                                                    | ensation □                                                                                                    |                                                          |
| Next of Kin/Guardian:                                                                                                    | MVIT U Workers Compe<br>Marital Status: Unknown                                                                                                    | ensation 🗆                                                                                                    |                                                          |
| Next of Kin/Guardian:<br>Relationship:                                                                                                    | MVIT D Workers Compe<br>Marital Status: Unknown<br>Aboriginal D                                                                                                    | ensation 🗆                                                                                                    |                                                          |
| Next of Kin/Guardian:<br>Relationship:<br>Family name:                                                                                                    | MVIT U Workers Compu<br>Marital Status: Unknown<br>Aboriginal U<br>Torres Strait islander                                                                                                    | ensation 🗆                                                                                                    |                                                          |
| Next of Kin/Guardian:<br>Relationship:<br>Family name:<br>First Name:                                                                                                    | MVIT U Workers Compu<br>Marital Status: Unknown<br>Aboriginal U<br>Torres Strait islander U<br>Neither U                                                                                                    | ensation 🗆                                                                                                    |                                                          |
| Next of Kin/Guardian:<br>Relationship:<br>Family name:<br>First Name:<br>Phone:                                                                                                    | MVIT U Workers Comp<br>Marital Status: Unknown<br>Aboriginal U<br>Torres Strait islander Neither U                                                                                                    | ensation 🗆                                                                                                    |                                                          |
| Next of Kin/Guardian:<br>Relationship:<br>Family name:<br>First Name:<br>Phone:                                                                                                    | MVIT U Workers Comp<br>Marital Status: Unknown<br>Aboriginal U<br>Torres Strait islander Neither                                                                                                    | ensation                                                                                                    |                                                          |
| Next of Kin/Guardian:<br>Relationship:<br>Family name:<br>First Name:<br>Phone:                                                                                                    | MVIT U Workers Comp<br>Marital Status: Unknown<br>Aboriginal D<br>Torres Strait islander Neither D                                                                                                    |                                                                                                    | The template/letter is store                             |
| Next of Kin/Guardian:<br>Relationship:<br>Family name:<br>First Name:<br>Phone:                                                                                                    | MVIT     Workers Comp       Marital Status:     Unknown       Aboriginal                                                                                                    |                                                                                                    | The template/letter is store                             |
| Next of Kin/Guardian:<br>Relationship:<br>Family name:<br>First Name:<br>Phone:                                                                                                    | MVIT     Workers Comp       Marital Status:     Unknown       Aboriginal     Torres Strait islander       Torres Strait islander     Neither                                                                                                    |                                                                                                    | The template/letter is store within the patient notes    |
| Next of Kin/Guardian:<br>Relationship:<br>Family name:<br>First Name:<br>Phone:<br>DOB: 04/01/1995 \$7.yrs<br>ume: Vic 3000 \$h: 5456 2345 (home)<br>YLUREAS (BADOCRINE)                                                                                                    | MVIT     Workers Comp       Marital Status:     Unknown       Aboriginal     I       Torres Strait islander     Neither       Neither     I       Occupation:     IIIn 33s []]       Record No:     345       Penson No:     I       Swiding Na Sinckes 10/day     Incase                                                                                                    |                                                                                                    | The template/letter is store within the patient notes    |
| Next of Kin/Guardian:<br>Relationship:<br>Family name:<br>First Name:<br>Phone:<br>9<br>9<br>9<br>9<br>9<br>9<br>9<br>9<br>9<br>9<br>9<br>9<br>9<br>9<br>9<br>9<br>9<br>9<br>9                                                                                                    | MVIT     Workers Comp       Marital Status:     Unknown       Aboriginal     I       Torres Strait islander     Neither       Neither     I       Occupation:     11m 33m [1]       Persion No:     345       Persion No:     Fecale       Occupation:     11m 33m [1]                                                                                                    |                                                                                                    | The template/letter is store within the patient notes    |
| Next of Kin/Guardian:<br>Relationship:<br>Family name:<br>First Name:<br>Phone:<br>aure: Vc 3000 Ph: 9456 2345 (home)<br>YLUREAS (ENDOCRINE)<br>Curret Rx P Progress Pat hetory & Results (                                                                                                    | MVIT Workers Comp<br>Marital Status: Unknown<br>Aboriginal D<br>Torres Strait islander Neither Neither D<br>Neither D                                                                                                    |                                                                                                    | The template/letter is store<br>within the patient notes |
| Next of Kin/Guardian:<br>Relationship:<br>Family name:<br>First Name:<br>Phone:<br>A DOB 04/01/1995 77ym<br>aume Mc 3000 Ph: 9456 2345 (home)<br>PLUREAS (ENDOCRINE)<br>Current Rel Progress Past history Results (D<br>Sandar Addressee Sale)                                                                                                    | MVIT     Workers Comp       Marital Status:     Unknown       Aboriginal     I       Torres Strait islander     Neither       Neither     I       Occupation:     11m 33m []       Percord No:     365       ATSI:     Percord       Smoking Ho:     10day       Interme     Documents @ MDExcharge                                                                                                    |                                                                                                    | The template/letter is store<br>within the patient notes |
| Next of Kin/Guardian:<br>Relationship:<br>Family name:<br>First Name:<br>Phone:<br>Phone:<br>DOE 04/01/1995 J7/m<br>nume. We 3000 Ph: 5456 2345 (home)<br>YLUREAS (ENDOCRINE)                                                                                                    | MVIT U Workers Comp<br>Marital Status: Unknown<br>Aboriginal D<br>Torres Strait islander Neither D<br>Neither D                                                                                                    |                                                                                                    | The template/letter is store<br>within the patient notes |
| Next of Kin/Guardian:<br>Relationship:<br>Family name:<br>First Name:<br>Phone:<br>DOB: 04/01/1955<br>Program<br>Phone:<br>DOB: 04/01/1955<br>Program<br>Phone:<br>DOB: 04/01/1955<br>Program<br>Phone:<br>Phone:<br>Ph | MVIT U Workers Comp<br>Marital Status: Unknown<br>Aboriginal D<br>Torres Strait islander Neither D<br>Neither D<br>Preced No: 245 ATSI:<br>Preced No: 245 ATSI:<br>Preced No: 245                                                                                                    |                                                                                                    | The template/letter is store<br>within the patient notes |
| Next of Kin/Guardian:<br>Relationship:<br>Family name:<br>First Name:<br>Phone:<br>4<br>4<br>4<br>4<br>4<br>4<br>4<br>5<br>5<br>7<br>7<br>9<br>7<br>9<br>7<br>9<br>7<br>9<br>7<br>9<br>7<br>9<br>7<br>9<br>7<br>9<br>7                                                                                                    | MVIT Workers Comp<br>Marital Status: Unknown<br>Aboriginal D<br>Torres Strait islander Neither Neither D<br>Neither D<br>Pecod No: 345<br>Smoking Ho: Smokes 10/day<br>Becod No: 345<br>Smoking Ho: Smokes 10/day<br>Becod No: 345<br>Smoking Ho: 345<br>Smoking Ho: 34                                                                                                    | ensation                                                                                                    | The template/letter is store<br>within the patient notes |
| Next of Kin/Guardian:<br>Relationship:<br>Family name:<br>First Name:<br>Phone:<br>DOB: 64/81/955 57yr<br>wre. Vc. 3000 Ph: 5456 2345 frome)<br>YUVREAS (PNDOCRINE)<br>Correct Rol Progress Past history Research State<br>Sender Addressee Subje<br>Progr                                                                                                    | MVIT Workers Comp<br>Marital Status: Unknown<br>Aboriginal D<br>Torres Strait islander Neither Neither D<br>Neither D<br>Neither Marital Status<br>Neither Marital Status<br>Person No: 545<br>Person No: 545<br>Neither Recalls<br>MDEchamp<br>Decuments & MDEchamp<br>Department of Western Aux<br>Department of Health                                                                                                    | ensation                                                                                                    | The template/letter is store<br>within the patient notes |
| Next of Kin/Guardian:<br>Relationship:<br>Family name:<br>First Name:<br>Phone:<br>A DOE 04/01/1955<br>77yr<br>aune: Vic 3000<br>Ph: 9456 2345 (home)<br>YLUREAS (ENDOCRINE)<br>Curret Rx Progress Pat hatory Results<br>Sender Addresse<br>Suder Ryste                                                                                                    | MVIT     Workers Comp       Marital Status:     Unknown       Aboriginal     I       Torres Strait islander     Neither       Neither     I       Occupation:     IIIn 336 [I]       Person No:     Sources Strait islander       Sonders Ho:     Becals       Occupation:     IIIn 336 [I]       Person No:     Becals       Occupation:     Counsets @: MDEcharg       Interes     Odd societs (I) Occuments @: MDEcharg       Department of Western Autr     Department of Health       Hospital:     St. John of God, Murdoch       Speciality / Clinic:     Hourdoch                                                                                                    | stralia                                                                                                    | The template/letter is store<br>within the patient notes |
| Next of Kin/Guardian:<br>Relationship:<br>Family name:<br>First Name:<br>Phone:<br>N 006 04/01/1955 77/yr<br>ourne Wc 3000 Ph: 9456 2345 (home)<br>YLUREAS (BNDOCRINE)<br>Current Rx Progress Pat hatory Renats (B<br>Sender Addessee Subje<br>(D): A Precedorer                                                                                                    | MVIT     Workers Comp       Marital Status:     Unknown       Aboriginal     Inorres Strait islander       Torres Strait islander     Neither         Occupation:     11m 33m []         Precod No:     345         Precod No:     345         Precod No:     345         Precod No:     345         Precod No:     345         Precod No:     345   Government of Western Authorspicialist Y. Johns' Headth       Hospicialist Y. Johns':     Hospicialist Y. Precode, Murdgech   Speciality Preferred: Dr. Who                                                                                                    | ensation                                                                                                    | The template/letter is store<br>within the patient notes |
| Next of Kin/Guardian:<br>Relationship:<br>Family name:<br>First Name:<br>Phone:<br>DOE 04/01/1995 p7yn<br>aure: Vic 3000 ph: 5455 2345 (hone)<br>YLUREAS (PNDOCRINE)                                                                                                    | MVIT Workers Comp<br>Marital Status: Unknown<br>Aboriginal D<br>Torres Strait islander Neither D<br>Neither D<br>Preced No 245<br>Smekro No 245<br>Smekro No 245<br>No 245<br>Smekro No 245<br>Smekro No                                                                                                    | ensation                                                                                                    | The template/letter is store<br>within the patient notes |
| Next of Kin/Guardian:<br>Relationship:<br>Family name:<br>First Name:<br>Phone:                                                                                                    | MVIT       Workers Comp         Marital Status:       Unknown         Aboriginal       I         Torres Strait islander       Neither         Neither       In 35 ()         Record No:       345         Smiding Hz       Records         December       December         Letter       Od sorts         Department of Western Autr       Department of Health         Hospital:       St. John of God, Murdoch         Specialist Preferred:       Dr. Who         Has the patient been referred to this Sp         Has the patient previously been seen by         Is the patient suitable for a Teleheath of                                                                                                    | ensation   ensation   ensation   ensation   ensation   ensation   ensation   ensation   ensatic   ensatic  | The template/letter is store<br>within the patient notes |
| Next of Kin/Guardian:<br>Relationship:<br>Family name:<br>First Name:<br>Phone:<br>D06: 04:01/1955<br>Prove<br>Aure: Vo. 3000<br>Ph: 9456 2345 frome)<br>TULREAS (BNDCCRINE)<br>Curret Re Progress Past Instory Research<br>Sender<br>Addressee<br>Subje<br>Prove                                                                                                    | MVIT       Workers Comp         Marital Status:       Unknown         Aboriginal       Torres Strait islander         Torres Strait islander       Neither         Neither       Neither         Occupation:       11m 35m [1]         Record No:       345         Pension No:       645         Pension No:       645         Pension No:       Pension No:         Department of Western Autor       Speciality / Clinic: Neurology         Name of Speciality Performed: Dr. Who       Has the patient been referred: Dr. Who         Has the patient previously been seen by       Is the patient suitable for a Telehealth or         Patient Details:       Patient Details:                                                                                                    | ensation  ensation  ensati | The template/letter is store<br>within the patient notes |
| Next of Kin/Guardian:<br>Relationship:<br>Family name:<br>First Name:<br>Phone:<br>DOB:04/01/1995 57yr<br>aume Vic 3000 Ph: 9456 2345 (home)<br>PYLUREAS (SNOCCINE)                                                                                                    | MVIT       Workers Comp         Marital Status:       Unknown         Aboriginal       Torres Strait islander         Torres Strait islander       Neither         Neither       Neither         Occupation:       11n 33i [1]         Persion No:       655         Smakerg Hc       Societs 105er         Persion No:       655         Occupation:       11n 33i [1]         Persion No:       955         Societs 105er       Recean         Moderation       64         Moderation       64         Moderation       64         Moderation       64         Moderation       64         Moderation       64         Moderation       64         Moderation       64         Moderation       64         Moderation       64         Moderation       64         Moderation       64         Moderation       64         Moderation       64         Abordation       65         Moderation       64         Moderation       64         Moderation       64         Moderation       65                                                                                                    | ensation  ensation ensation en | The template/letter is store<br>within the patient notes |
| Next of Kin/Guardian:<br>Relationship:<br>Family name:<br>First Name:<br>Phone:<br>v DOE 04/01/1955 57/yr<br>curre. Vc 3000 Ph: 9456 2345 (hone)<br>VLUREAS (ENDOCRINE)<br>Current Rol Progress Past hatory Results (<br>Sender Addessee Subje<br>(Dr.A. Practicover Resp.                                                                                                    | MVIT       Workers Comp         Marital Status:       Unknown         Aboriginal       Torres Strait islander         Torres Strait islander       Neither         Neither       Neither         Occupation:       11m 38 [1]         Pendon No:       Pendon No:         Smokrap Hc       Foreiant Status:         Decomment of Western Aux       Decomments & MDEchary         Littem       Od copts         Decomment of Health       Hospicality / Linher: Horder Status         Has the patient previously been seen by Is the patient previously been seen by Is Tereforend and Image Filte: Mr                                                                                                    | ensation  ensation ensation en | The template/letter is store<br>within the patient notes |
| Next of Kin/Guardian:<br>Relationship:<br>Family name:<br>First Name:<br>Phone:<br>Discrete State State                                                                                                    | MVIT       Workers Comp         Marital Status:       Unknown         Aboriginal       I         Torres Strait islander       Neither         Neither       In 356 ()         Preced No       355 ()         Preced No       355 ()         Smekra PL       Documents         Mode State       MDExtern         Smekra PL       Documents         Methods       Documents         Mode State       Documents         Mode State       Documents         Mode State       Documents         Mode State       Documents         Mode State       Documents         Mode State       MDExtern         Marce State       Preced Net         Marce State       Preced Net         Anne of Social Preferred:       Dr. Who         Has the patient been referred:       Dr. Who         Has the patient previously been seen by       Has the patient previously been seen by         Is the patient Dealits:       Patient Dealits:         Preferred Name (): David       Preferred Name (): David         Preferred Name (): David       Preferred Name (): David                                                                                                    | ensation  ensation ensation en | The template/letter is store<br>within the patient notes |
| Next of Kin/Guardian:<br>Relationship:<br>Family name:<br>First Name:<br>Phone:<br>9                                                                                                    | MVIT       Workers Comp         Marital Status:       Unknown         Aboriginal       Torres Strait islander         Torres Strait islander       Neither         Neither       Neither         Occupetion:       11m 35s (J)         Pecod No:       345         Smoking No:       345         Smoking No:       Social State         Department of Western Aux       Department of Western Aux         Department of Health       Hospital: St. John of God, Murdoch         Specialist Preferred:       Name of Specialist Preferred: Dr. Who         Has the patient been referred to this Sp       Has the patient previously been seen by         Is the patient betallis:       Family name: Anderson         First Name(S):       David         Preferred Name Title: Mr.       Preferred Name Title: Mr.         Prefores Name (eg. Maiden):       Retained: YES (David)                                                                                                    | ensation  ensation ensation en | The template/letter is store<br>within the patient notes |
| Next of Kin/Guardian:<br>Relationship:<br>Family name:<br>First Name:<br>Phone:<br>D08:04/01/1955 57yr<br>xure: Vic 3000 Ph: 9456 2345 (home)<br>YUUREAS (RNOCKINE)<br>Curret Rx Progress Path Instory Results<br>Sender<br>Addressee Subje<br>(VIA Proctoores<br>Response)                                                                                                    | MVIT       Workers Comp         Marital Status:       Unknown         Aboriginal       Torres Strait islander         Torres Strait islander       Neither         Neither       Image: Strait islander         Neither       Neither         Occupation:       Image: Strait islander         Neither       Image: Strait islander         Neither       Image: Strait islander         Neither       Image: Strait islander         Neither       Image: Strait islander         Neither       Image: Strait islander         Neither       Image: Strait islander         New Strait       Modern islander         New Strait       Modern islander         Media       Image: Strait         Name of Specialist Preferred: Dr. Who       Has the patient been referred to this Sp<br>Has the patient previously been seen by<br>Is the patient suitable for a Telehealth or<br>Patient Straitist:         Patient Dealis:       Patient Straitist:         Patient Straitist:       Preferred Name/Title: Mr         Previous Name (eg. Maiden):       Retained: 'es: Image: Straitist:         Retained: 'es: Image: Image: Image: Image: Image: Image: Image: Image: Image: Image: Image: Image: Image: Image: Image: Image: Image: Image: Image: Image: Image: Image: Image: Image: Image: Image: Image: Image: Image: Image: Image: Image: Image: Image: Image: Imag                                                                                                    | ensation  ensation ensation en | The template/letter is store<br>within the patient notes |
| Next of Kin/Guardian:<br>Relationship:<br>Family name:<br>First Name:<br>Phone:<br>NN                                                                                                    | MVIT       Workers Comp         Marital Status:       Unknown         Aboriginal       Torres Strait islander         Torres Strait islander       Neither         Neither       Image: Strait islander         Neither       Image: Strait islander         Neither       Image: Strait islander         Neither       Image: Strait islander         Neither       Image: Strait islander         Neither       Image: Strait islander         Neither       Image: Strait islander         Neither       Image: Strait islander         Newight:       Societal IDege: Strait islander         Newight:       Societal IDege: Strait islander         Image: Strait islander       Image: Strait islander         Image: Strait islander       Molecher         Image: Strait islander       Molecher         Image: Strait islander       Molecher         Image: Strait islander       Molecher         Image: Strait islander       Molecher         Image: Strait islander       Molecher         Image: Strait islander       Molecher         Image: Strait islander       Molecher         Image: Strait islander       Molecher         Image: Strait islander       Molecher <t< td=""><td>ensation   ensation   ensation</td><td>The template/letter is store<br/>within the patient notes</td></t<> | ensation   ensation    | The template/letter is store<br>within the patient notes |